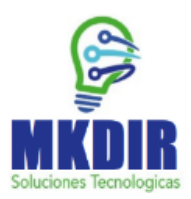

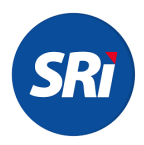

#### ¿Como anular un comprobante en el SRI?

1. Ingresar a la página web: SRI en línea

|             | <b>SRI</b> en linea       |                          |                                      |                     |                                           | 🔒 🖪 Iniciar sesión           | 🔅   |
|-------------|---------------------------|--------------------------|--------------------------------------|---------------------|-------------------------------------------|------------------------------|-----|
| <b>Q</b> Bi | uscar servicios X         |                          |                                      |                     |                                           |                              |     |
| • •         | CLAVES                    |                          |                                      |                     |                                           |                              |     |
| • 🏚         | RISE                      | $\frown$                 |                                      |                     |                                           | $\frown$                     |     |
| • <u>a</u>  | RUC                       |                          | <b>10HY</b>                          |                     | Y 🛀 `                                     |                              |     |
| • 🖺         | FACTURACIÓN FÍSICA        | Claves                   | 251                                  | 25                  | Facturación                               | Facturación                  |     |
| • 🖻         | FACTURACIÓN ELECTRÓNICA   |                          | RISE                                 | RUC                 | física                                    |                              |     |
| •           | DECLARACIONES             |                          |                                      |                     |                                           |                              |     |
| • 🗈         | ANEXOS                    |                          | •                                    |                     |                                           |                              |     |
| + n¢>       | PAGOS                     |                          |                                      |                     |                                           |                              |     |
| ۰\$         | DEUDAS                    | Servicios más utilizados | Más servicios                        | 1                   |                                           |                              | (1) |
| • (\$)      | DEVOLUCIONES (TAX REFUND) |                          |                                      |                     |                                           |                              |     |
| , 💼         | REINTEGRO DE VALORES      |                          |                                      |                     | \$                                        |                              |     |
| • 🗊         | TRÁMITES Y NOTIFICACIONES |                          |                                      | ****                |                                           |                              |     |
| • 🖸         | CERTIFICADOS              | Consulta                 | Estado tributario y                  | Generar o recuperar | Consulta deudas                           | Valores a pagar por          |     |
| • 📾         | VEHÍCULOS                 |                          | plazo de vigencia<br>para emisión de | clave               | firmes, impugnadas<br>y en facilidades de | placa, RAMV, CPN o<br>chasis |     |
| + m         | OTROS SERVICIOS           |                          | comprobantes                         |                     | pago                                      |                              |     |
|             |                           |                          |                                      |                     |                                           |                              |     |
|             |                           |                          |                                      |                     |                                           |                              |     |

### 3. Escoger la opción facturación electrónica

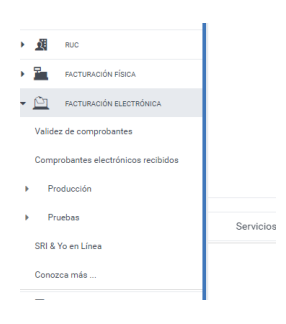

### 4. Escoger la opción producción

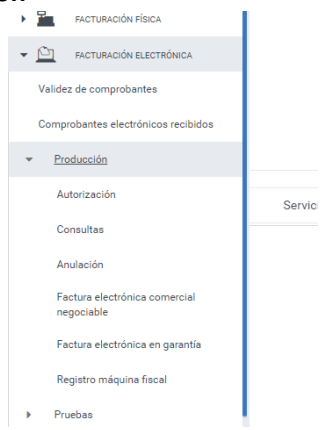

5. Escoger la opción anulación

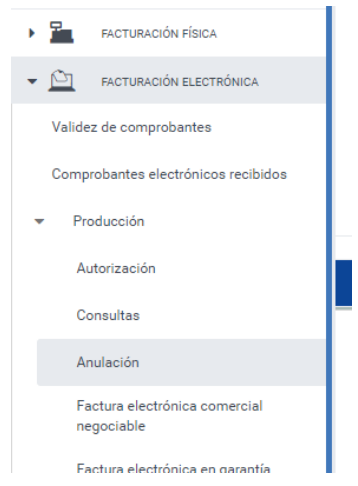

6. Ingresar número de identificación y clave

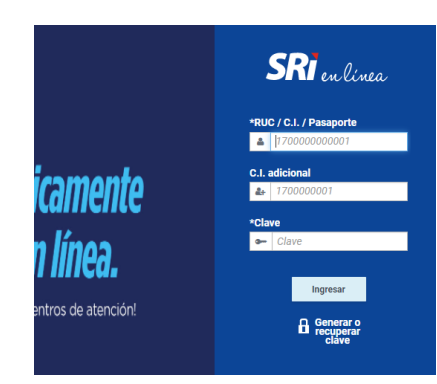

8. Aparecerá la siguiente ventana, escoger "Solicitud de anulación de comprobantes"

| Claves                    |                                                                                  |  |  |  |  |  |
|---------------------------|----------------------------------------------------------------------------------|--|--|--|--|--|
| RISE                      | Anulación de comprobantes                                                        |  |  |  |  |  |
| RUC                       |                                                                                  |  |  |  |  |  |
| Facturación Física        | Solicite o confirme la anulación de comprobantes electrónicos.                   |  |  |  |  |  |
| Facturación Electrónica   | Solicitud de anulación comprobantes                                              |  |  |  |  |  |
| Declaraciones             | Confirmar anulación comprobantes                                                 |  |  |  |  |  |
| Anexos                    | <u>Consulta comprobantes anulados</u> Consulta comprobantes pendientes de anular |  |  |  |  |  |
| Pagos                     |                                                                                  |  |  |  |  |  |
| Deudas                    |                                                                                  |  |  |  |  |  |
| Devoluciones (TAX refund) |                                                                                  |  |  |  |  |  |

# 9. Ingresar los datos correspondientes

#### Solicitud de anulación de comprobantes

| *Tipo de comprobante        | [Seleccione]                                                                         |
|-----------------------------|--------------------------------------------------------------------------------------|
| *Fecha autorización         | [Seleccione]<br>Factura<br>Liquidación de compra de bienes y prestación de servicios |
| *Clave acceso               | Notas de Crédito<br>Notas de Débito<br>Guías de Remisión                             |
| *No. Autorización           | Comprobante de Retención<br>01052018011760013210012001011006300904392463             |
| Identificación receptor     | 170000000001                                                                         |
| Correo electrónico receptor | abc@ejemplo.com                                                                      |
|                             |                                                                                      |

Nota: La información ingresada debe ser igual a la información consignada en el comprobante electrónico.

# Ejemplo – Guía:

| EEDON CASTILLO MARLON DANILO<br>CONSULTORA BAS<br>Direction An: TSAFIOJ E BARRA<br>Mart<br>Direction An: TSAFIOJ E BARRA<br>Social<br>Direction An: TSAFIOJ E BARRA<br>Social | FACTURA       Nili     001-102-000000117       NKIMERO DE AUTORIZACIÓN     27/1020000112010020000012787699 567811       271020000117211511003900112001002000012787699 567811     5678115       PECHA Y HORA DE AUTORIZACIÓN     27/10/2000       AMBRENTE PRODUCCIÓN     PRODUCCIÓN       EMBIÓN     NORMAL       CLAVE DE ADCEBO     201010200000120010020000012787694 567811       271020200117211511003900120010020000012787694 567811     567811 | Solicitud de anulación de comprobantes<br>Solicite al receptor la anulación de un comprobante electrínico astorizado.<br>Ingrese los datos para la anulación del comprobante.<br>Piedra addiotración<br>Piedra addiotración<br>27/10/20200 1172:151403900120010020000012787/698<br>2710202001172:151403900120010020000012787/698 |
|----------------------------------------------------------------------------------------------------|----------------------------------------------------------------------------------------------------|----------------------------------------------------------------------------------------------------|
| Razón Social / Nonthres y BEDON CASTILLO SELENA BE                                                                                                    | EN                                                                                                    | *Identificación receptor 1704010014001                                                                                                    |
| aerofficaerón <u>170401001-6001</u> Place / Mahficula: n<br>linection:                                                                                                    | el Gele<br>Email <u>majogars1212@hormel.com</u>                                                                                                    | *Cerree electrónico receptor majogazs1212@totmal.com                                                                                                    |
| Cod Ced Central Descripsion Deta                                                                                                    | te Aticonal Precis Unione Subasio Precis en Descarto Precis Tala                                                                                                    | Lonarkar Balaitur                                                                                                    |
| UE 1 100 BOPORTE TECNICO EXCEL                                                                                                    | 0.25 0.00 0.00 0.00 0.25 0.                                                                                                    | Nota: La información ingresa from ingual a la información consignada en el comprobante electri                                                                                                    |

# 10. Confirmar anulación de comprobantes